### Accessing and Utilizing the Electronic Benefits Information System

The Electronic Benefits Information System (EBIS) allows you, as a Department of Defense employee to view, and or make changes to your Federal Employee Health Benefits (FEHB), Federal Employee Group Life Insurance (FEGLI), as well as your employee Thrift Savings Plan (TSP). Outside of initial employment however, changes and or cancellations to policies can only be made during Open Season, which runs from the second full week of November, to the second week of December, and Life Changing Events i.e.; marriage, divorce, birth of a child, etc. Below lies a step by step process for registration and access to the EBIS site, as well as some insight into the sites functionality.

#### To begin:

EBIS is accessible through the Army Benefits Center (ABC) homepage; <u>https://www.abc.army.mil/index.htm</u>

The following screen appears warning you of a certificate error as you try to access the ABC site, but continue to <u>https://www.abc.army.mil/index.htm</u> by clicking the hyperlink next to the red shield.

| 3 | There is a problem with this website's security certificate.                                                       |
|---|----------------------------------------------------------------------------------------------------|
|   | The security certificate presented by this website was not issued by a trusted certificate authority.              |
|   | Security certificate problems may indicate an attempt to fool you or intercept any data you send to the<br>server. |
|   | We recommend that you close this webpage and do not continue to this website.                                      |
|   | Ø Click here to dose this webpage.                                                                                 |
|   | Continue to this website (not recommended).                                                                        |
|   | More information                                                                                                   |
|   |                                                                                                    |
|   |                                                                                                    |
|   |                                                                                                    |
|   |                                                                                                    |
|   |                                                                                                    |
|   |                                                                                                    |
|   |                                                                                                    |
|   |                                                                                                    |
|   |                                                                                                    |
|   |                                                                                                    |
|   |                                                                                                    |
|   |                                                                                                    |
|   |                                                                                                    |
|   |                                                                                                    |

The ABC site in and of itself provides useful information on a variety of "Benefits Topics" as well as short tutorials located in the "How Do I" section, and a monthly newsletter that provides information on the latest issues affecting employee benefits. The ABC site as well can provide counselor assistance by calling the 877 number listed at the top of the page. For further counselor assistance: https://www.abc.army.mil/HowDol/ArmyIVRSMenuChart.pdf

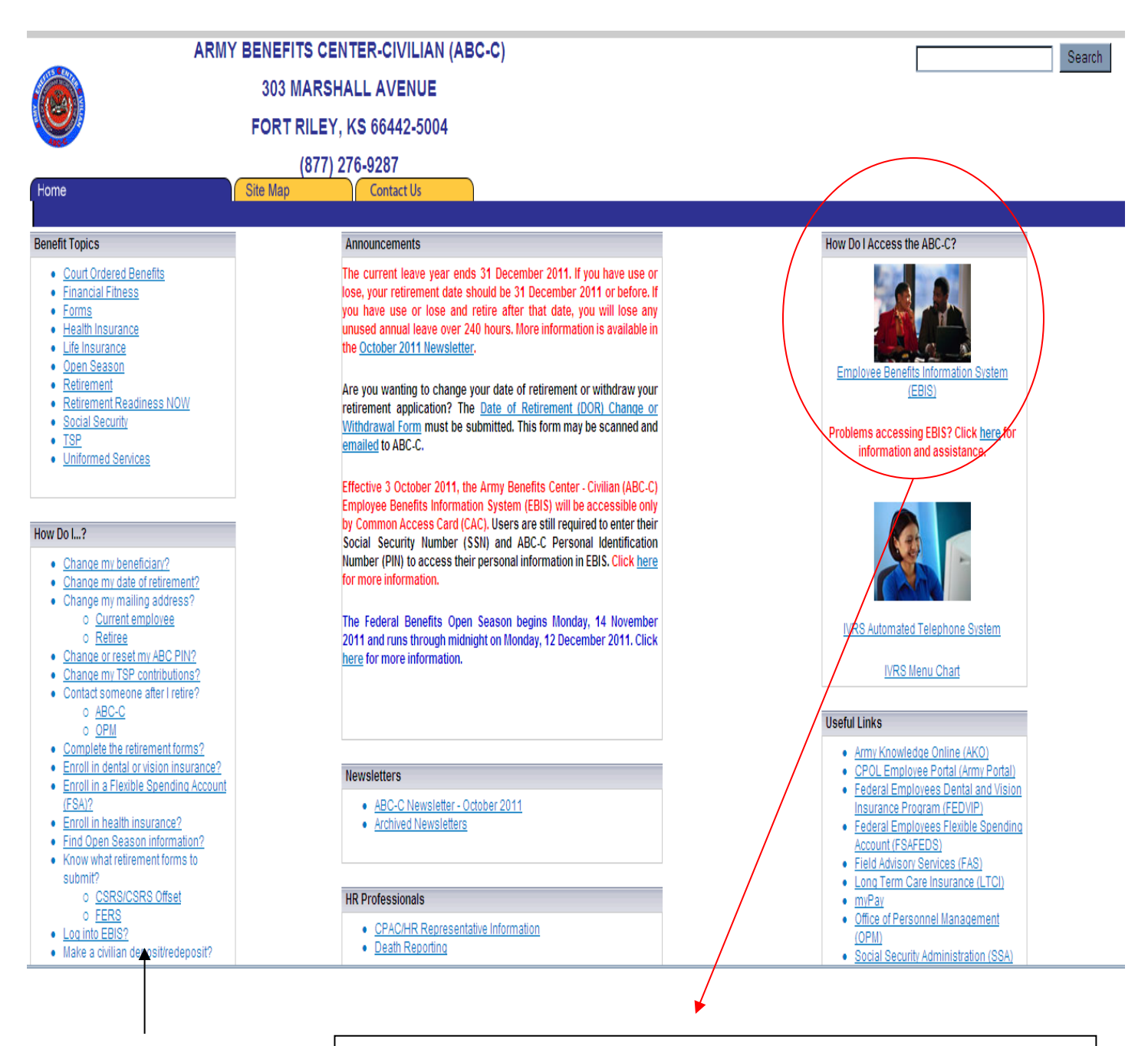

The ABC "How Do I"s can also provide assistance for accessing the EBIS site if you forget your password. The EBIS site is located in the right corner of the ABC page.

### **EBIS**: <u>https://www.ebis.army.mil/</u> **\*\*NOTE\*\*** EBIS is accessible through CAC only.

Once again, you will receive a Certificate error upon arrival to the EBIS site, but you are encouraged to continue, where you will come to the below screen. As a new employee, or an employee new to the Army EBIS page, you will need to register as a "New User". Follow the directions as provided

| Welcome to the Employee Benefit                                                                                                    | ts Information System (EB                                                                                                    | [S) |  |
|----------------------------------------------------------------------------------------------------|----------------------------------------------------------------------------------------------------|-----|--|
| Department of Army EBIS Login                                                                                                    |                                                                                                    |     |  |
| Current Users:<br>Enter your SSN and your PIN.<br>SSN<br>PIN<br>Reset PIN<br>User Information:<br>If you are a new user select the New User but<br>temporary PIN is your two digit month and the<br>year of birth (MMYY). If you have forgotten yo<br>your latest Leave and Earnings Statement or 1<br>Action to complete the information on the Res<br>new permanent PIN must be six numbers and<br>order of your Social Security number, date of<br>computation date, or repetitive/consecutive n | (No Dashes)<br>Login<br>tton below. Your<br>e last two digits of your<br>bur PIN, you will need<br>Notification of Personnel<br>set PIN link above. Your<br>d cannot be in the exact<br>f birth, service<br>umbers.<br>New User |     |  |

### As a new user, you will be prompted to provide the following:

- Social Security number
- Date of birth
- Service Computation Date for leave (SCD)\*
- Pay Plan or Pay Schedule\*
- Pay Grade or Pay Band\*
- Step\*

\*This information is available on your latest SF 50, payroll Leave and Earnings Statement, CPOL, or MyBiz.

Create a unique username that is 9 characters (letters, numbers or special characters) and is not your Social Security number.

Create a password that is 9-15 characters and contains at least 2 characters from each of the following categories:

- Uppercase alphabetical (A-Z)
- Lowercase alphabetical (a-z)
- Numeric (0-9)
- Special characters (~ { }: ; , . ? = + | <> ! @ # \$ % ^ & \* () ][ /\)

Once you have established access, entrance will depend on your SSN and user created PIN. **\*\*NOTE\*\*** EBIS is accessible through CAC only.

| EBIS                                                                                                    | LOYEE BENEF                                                                                                    | EFITS     | INFORM         | TION SYST     | EM          |              |                |             |                |             |               |                 |       |               |               |              |                 |               |
|----------------------------------------------------------------------------------------------------|----------------------------------------------------------------------------------------------------|-----------|----------------|---------------|-------------|--------------|----------------|-------------|----------------|-------------|---------------|-----------------|-------|---------------|---------------|--------------|-----------------|---------------|
| <b>3</b><br>Help                                                                                        |                                                                                                    |           |                |               |             |              |                |             |                |             |               | E<br>My Bend    | fits  | Calculators   | Transactions  | Forms        | 8<br>My Profile | information   |
| Session<br>User:                                                                                        | Welcome to the Employee Benefits Information System (EBIS)                                                                                                    |           |                |               |             |              |                |             |                |             |               |                 |       |               |               |              |                 |               |
| MICHAEL C DARBY                                                                                         | Department of Army                                                                                                    |           |                |               |             |              |                |             |                |             |               |                 |       |               |               |              |                 |               |
| PIN Logout                                                                                              | The Employee Benefits Information System (EBIS) is designed to provide Federal employees general and personal information regarding their retirement & benefits.   |           |                |               |             |              |                |             |                |             |               |                 |       |               |               |              |                 |               |
| Pending Transactions<br>FEHB: None                                                                      | To get started - choose one of the following:                                                                                                    |           |                |               |             |              |                |             |                |             |               |                 |       |               |               |              |                 |               |
| FEGLI: None Agency News                                                                                 | (Hy Benefits                                                                                                    | Clic      | ick for a co   | mprehensive   | personal s  | statement    | of your ret    | tirement an | nd benefits.   | k.          |               |                 |       |               |               |              |                 |               |
| Did you create a<br>transaction for TSP, FEHB<br>or FEGLI that is effective<br>this weekend? If you did | Calculators                                                                                                    | Clic      | ick to use a   | variety of re | tirement a  | and TSP ca   | alculators.    |             |                |             |               |                 |       |               |               |              |                 |               |
| and you don't see that it<br>is processed yet,<br>remember that our<br>information will not be          | Transactions                                                                                                    | Clic      | ick to view    | current cove  | rage and/o  | or change y  | your TSP, I    | FEHB, or FE | EGLI benefi    | fits.       |               |                 |       |               |               |              |                 |               |
| refreshed for the<br>weekend transactions<br>until Monday morning. If                                   | Forms                                                                                                    | Clic      | ick to fill ar | d/or print be | nefits rela | ted forms.   |                |             |                |             |               |                 |       |               |               |              |                 |               |
| you have concerns about<br>your transaction, please<br>contact a Benefits<br>Counselor.                 | 8<br>My Profile                                                                                                    | Clic      | ick to persi   | nalize your i | nformation  | n that is us | ed in EBIS.    | i.          |                |             |               |                 |       |               |               |              |                 |               |
|                                                                                                    | i<br>Information                                                                                                    | Clic      | ick to view    | information ( | about Fede  | eral employ  | yee benefit    | its.        |                |             |               |                 |       |               |               |              |                 |               |
|                                                                                                    | The Adobe Acobat Reader plugin must be initialed in order to view Portable Document Format (PDP) Nex.<br>It may be downloaded directly from Adobe at www.adobe.com |           |                |               |             |              |                |             |                |             |               |                 |       |               |               |              |                 |               |
|                                                                                                    | Welcome to E                                                                                                    | o ebisi v | We hope y      | ou have a go  | ood experie | ence on thi  | is site. If yo | ou encounte | ter difficulti | ies, please | contact a ben | efits counselor | by ca | lling 1-877-2 | 76-9287 betwe | en 6:00 a.m. | and 6:00 p.m. 0 | Central Time. |

## Helpful Icons

| <b>I</b><br>My Benefits | <ul> <li>The "My Benefits icon allows for employees to see their current benefits information.</li> <li>Important tabs under the "My Benefits" icon.</li> <li>Personal: Provides current information on your pay, annual and sick leave, as well as explanations for each field.</li> <li>Retirement: Presents Retirement benefit estimates.</li> <li>Insurance: Provides current FEHB, as well as the individual's health insurance plan and employee cost per pay period.</li> <li>Social Security: Provides social security information.</li> </ul> |  |  |  |  |  |  |  |
|-------------------------|----------------------------------------------------------------------------------------------------|--|--|--|--|--|--|--|
| Transactions            | Under the "Transactions" tab, you can make changes to your benefits during the appropriate times, such as; add family members to insurance policies, add or retract beneficiaries, sign up for your initial health insurance policy or make changes during Open Season. You can also increase the percentage of your TSP or sign up for single contributions to your plan.<br>See the following page for directions on making transactions.                                                                                                    |  |  |  |  |  |  |  |
| information             | The information icon provides helpful fact sheets on numerous benefits subjects. The fact sheets are broken down by subject matter, and each provides a pop up window in which the information is distributed.                                                                                                    |  |  |  |  |  |  |  |
| Calculators             | The EBIS "Calculators" icon provides helpful calculation tools for projecting estimated earnings in different forms of benefits. The tool is helpful for planning future transactions, such as changes to your TSP.                                                                                                    |  |  |  |  |  |  |  |

### Making changes through the "Transactions" page.

| <b>?</b><br>Help                                                                                                    |                                                                                                    |                                                                          |                                                          |                                                                                                    | J)<br>My Benefits               | Calculators | Transactions | Forms | 8<br>My Profile | i<br>Information |
|----------------------------------------------------------------------------------------------------|----------------------------------------------------------------------------------------------------|--------------------------------------------------------------------------|----------------------------------------------------------|----------------------------------------------------------------------------------------------------|---------------------------------|-------------|--------------|-------|-----------------|------------------|
| Session                                                                                                    | Transactions                                                                                                    |                                                                          |                                                          |                                                                                                    |                                 |             |              |       |                 |                  |
| MICHAEL C DARDT                                                                                                    | FEHR Current Coverage                                                                                                    |                                                                          |                                                          | FFHR Dending Transaction                                                                                                    |                                 |             |              |       |                 |                  |
| PIN Logout                                                                                                    | Premium cost for temporary employees<br>cost reflected below. Please refer to the                                                                                                    | will be higher thar<br>Guide to FEHB Pla                                 | n the<br>Ins.                                            | You have no pending transactions.                                                                                                    |                                 |             |              |       |                 |                  |
| Pending Transactions<br>FEHB: None<br>TSP: None<br>FEGLI: None                                                                                                    | Plan Code 111<br>Plan Name Blue 1<br>Type of Enrollment Basic<br>Cost Per Pay Period <del>352.</del>                                                                                                    | Cross and Blue Shi<br>self                                               | ield Servi                                               |                                                                                                    |                                 |             |              |       |                 |                  |
| Agency News<br>Did you create a<br>transaction for TSP_EEHB                                                                                                    |                                                                                                    | History                                                                  | Change                                                   |                                                                                                    | Void                            |             |              |       |                 |                  |
| transaction for 1 SP, FEHB<br>or FEGLI that is effective<br>this weekend? If you did<br>and you don't see that it<br>is processed yet,<br>remember that our<br>information will not be<br>refreshed for the | TSP Current Coverage<br>You are currently contributing to TSP.<br>Retirement Plan FERS<br>Contribution Amount 50.00.                                                                                                    |                                                                          |                                                          | TSP Pending Transaction<br>You have no pending transactions.<br>If you completed a TSP Stop Automatic Enrollment T<br>be retro-actively effective to your start date and then<br>pending transactions. | ransaction, it<br>re will be no | will        |              |       |                 |                  |
| until Monday morning. If<br>you have concerns about<br>your transaction, please<br>contact a Benefits<br>Counselor.                                                                                         |                                                                                                    | History                                                                  | Change                                                   | If CI I Bowline Texpending                                                                                                    | Void                            |             |              |       |                 |                  |
|                                                                                                    | All FEGL amounts and costs are based of<br>the pay period ending date: 10/22/2011.<br>Enrollment Code: C0                                                                                                    | n your age as of                                                         |                                                          | You have no pending transactions.<br>If you completed a FEGLI transaction that is<br>effective today there will be no pending transaction.                                                             |                                 |             |              |       |                 |                  |
|                                                                                                    | Coverage         Amount of           Type         Coverage           Basic         \$250,000,000           Option B         \$0,00           Option B         \$0,00           Option C         \$0/50           Total Cost Per Pay Period         Total Cost Per Pay | Cost Per<br>Pay Period<br>\$0.00<br>\$0.00<br>\$0.00<br>\$0.00<br>\$0.00 | <u>Multiple</u><br><u>Factor</u><br>n/a<br>n/a<br>0<br>0 |                                                                                                    |                                 |             |              |       |                 |                  |
|                                                                                                    |                                                                                                    | History                                                                  | Change                                                   |                                                                                                    | Void                            |             |              |       |                 |                  |

- 1) On the left column, locate the item you would like to make changes to, and select "Change".
- 2) Click on the drop down arrow under "Select the Type" to choose the type of transaction you would like to make.
- 3) Follow the prompts to make the necessary changes ensuring you select the "Process Transaction" button to complete the transaction.
- 4) Returning to the "Transaction" window, ensure the changes were complete by locating the transaction in the "Pending" column. An effective date of the action should accompany the change.
- 5) Your transaction will show as pending until the effective date provided. After the effective date, it will show in current enrollment information. (Transactions will electronically transfer to the servicing payroll office on the effective date.)
- 6) In order to cancel actions you must select the "Void" button in the pending transactions window, before the effective date.
- 7) Print a copy of your transaction by selecting the "Printer Friendly Version" button in the pending transaction window, this option is only available during the "Pending" changes period. (Until your proof of insurance card is received by mail, this printed copy will serve as proof of your elected insurance.)
- 8) Ensure your biweekly Leave and Earnings Statement (LES) has the correct deductions being made in order to avoid errors which may cause indebtedness or negatively affect your health coverage.
- 9) The ABC center is available for your assistance; follow the instructions provided in the following link for counselor assistance: <u>https://www.abc.army.mil/HowDol/ArmyIVRSMenuChart.pdf</u>

# **More Helpful Websites**

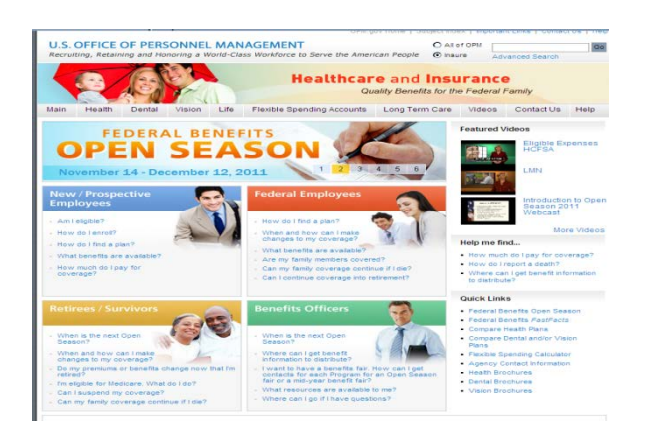

### http://www.opm.gov/insure/

For all things pertaining to Federal Benefits the Official Personnel Management site for Benefits is comprehensive and detailed. Research insurance plans by State, webcasts on Open Season, fast facts, and a glossary.

For direct access to State health insurance plans: <u>http://www.opm.gov/insure/health/planinfo/index.asp</u>

Follow the below link to see what constitutes a "Life Event" <u>http://www.opm.gov/insure/lifeevents/index.asp</u>

For direct access to OPM's Fast Facts: <u>http://www.opm.gov/insure/fastfacts/index.asp</u>

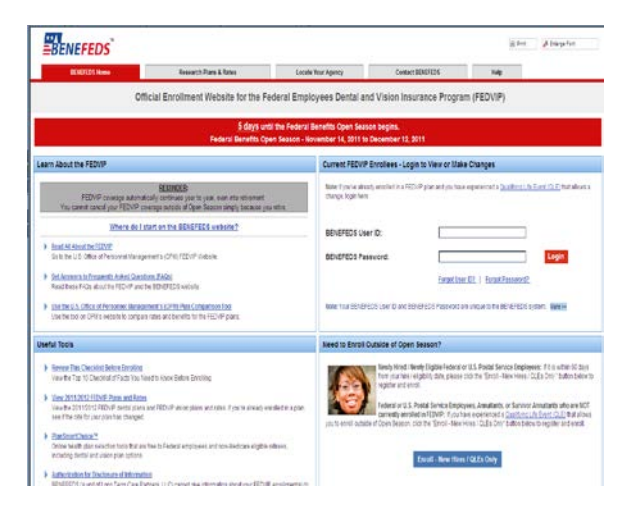

### https://www.benefeds.com/Portal/FwdLogin.do

The Federal Employees Dental and Vision Insurance Plans (FEDVIP) must be accessed through the BENEFEDS website.